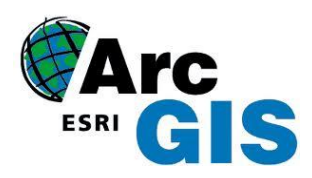

Spatial Analyst

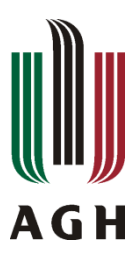

Celem ćwiczenia jest zapoznanie się z narzędziami do modelowania i analiz przestrzennych, które dostarcza ArcGIS - Spatial Analyst. Narzędzia te odgrywają bardzo ważną rolę w podejmowaniu efektywnych decyzji w wielu branżach i sektorach: administracji samorządowej, biznesie, planowaniu przestrzennym, policji, transporcie oraz zarządzaniu kryzysowym. Dostarczone narzędzia umożliwiają wykonywanie analiz na danych rastrowych i wektorowych w wyniku, których otrzymujemy nowe informacje na podstawie istniejących danych.

# 1. Cele dydaktyczne

- Zapoznanie się z narzędziami Spatial Analista,
- Budowanie modeli, składających się z sekwencji wielu narzędzi,
- Generowanie map przydatności, wybór lokalizacji pod nowe inwestycje i wyznaczanie najmniej kosztownych ścieżek dojazdu.

# 2. Wykorzystywane dane

Podczas wykonywania ćwiczeń wykorzystywane będą dane dla miasta Stowe w USA.

Opis danych:

- Elevation plik rastrowy, zawierający dane reprezentujące wysokość obszaru,
- Landuse plik rastrowy, zawierający dane dotyczące rodzaju gruntów na analizowanym obszarze,
- Roads klasa reprezentująca liniową sieć drogową w mieście Stowe,
- Rec\_sites klasa obiektów reprezentująca lokalizacje punktów miejsc rekreacyjnych,
- Schools klasa obiektów reprezentująca lokalizacje punktów istniejących szkół,
- **Destination** klasa reprezentująca punkt docelowy używany podczas znalezienia najlepszej trasy dojazdu dla nowej szkoły.

## 3. Przebieg ćwiczenia

Zajęcia są tak zaprojektowane, aby zapoznać się z narzędziami Spatial Analyst razem z przygotowaniem danych. Całość podzielona jest na 4 zadania, które polegają na:

Zadanie 1: Przygotowaniu danych.

Zadanie 2: Przetwarzaniu danych.

Zadanie 3: Tworzeniu mapy przydatności, w celu wybrania najlepszej lokalizacji dla nowego obiektu (szkoły). Zadanie 4: Wyborze najmniej kosztownej trasy dojazdowej do wybranej lokalizacji.

### **Ćwiczenie 1**: Przygotowanie do analizy

Pierwszym krokiem przed przystąpieniem do analiz jest pobranie danych, które znajdują się w katalogu C:\arcgis\ArcTutor\SpatialAnalyst lub I:\kgabor\SpatialAnalyst. Cały katalog SpatialAnalyst należy skopiować do folderu roboczego, w którym będą zapisywane wszystkie wyniki analizy.

- Uruchom program ArcMap Start> Wszystkie Programy> ArcGIS> ArcMap.
- W oknie ArcMap uruchamianie aplikacji, w drzewie wyboru wskaż pozycje Nowe mapy, następnie używając ikony i przejść do okna wyboru domyślnej geobazy dla mapy.

| Otwórz istniejący dokument mapy lub                                                                                                    | utwórz nową mapę używając szablonu                                        |                      |             |
|----------------------------------------------------------------------------------------------------|---------------------------------------------------------------------------|----------------------|-------------|
| May strelgte     Wyszkaj wrecj     Wyszkaj wrecj     Stem may     More may     More stadowy     Sandard Pape Szes     Sandard Pape Szes     More stadowy     More stadowy     More stadowy     More stadowy     More stadowy     Wyszkaj wrecj | Moje szablony<br>Pusta mapol<br>Architectural Page Sizes<br>9 m.<br>12 m. | 9 in.<br>x<br>12 in. | ^           |
| < +                                                                                                    | ARCH A Landscape                                                          | ARCH A Portrait      |             |
| C: \Users\wlasciciel\AppData\Roamin                                                                                                    | g\ESRI\Desktop 10.2\ArcMap\Templates\Wormal.                              | mxt                  |             |
| Domyślna geobaza dla mapy:                                                                                                    |                                                                           |                      | Co to jest? |
| C: \Users \wlasciciel \Documents \Ar                                                                                                    | cGIS\Default.gdb                                                          |                      | - 🗃         |
| Nie pokazuj więcej tego okna.                                                                                                    |                                                                           |                      | OK Anuluj   |

W oknie Domyślna geobaza wybierz ikonę *Podłącz*

**folder** , nawigując się do miejsca na dysku, gdzie zapisano dane, wskaż katalog SpatialAnalyst.

- Wybierz przycisk Nowa geobaza plikowa , nadaj nazwę Scratch i naciśnij przycisk Dodaj. Następnie w oknie Uruchamiania aplikacji wciśnij klawisz Ok.
- Ustawienie obszaru roboczego: Z głównego menu wskaż zakładkę Geoprzetwarzanie >> Środowisko, w oknie Ustawienia środowiska rozwiń Przestrzeń roboczą, następnie w Bieżącej przestrzeni roboczej przejdź do geobazy Stowe.gdb.
- Zatwierdź zmiany klawiszem OK.

| D | omyślna ge  | obaza                                                   | ×         |
|---|-------------|---------------------------------------------------------|-----------|
|   | Szukaj w: 👔 | 🖹 C: \Users \wlasciciel \Desktop \arc 💌 📤 🏠 🎲   🏢 🗸   🖆 | i   🖆 🗊 🚳 |
|   | Scratch.g   | gdb                                                     |           |
|   | J Stowe.gt  | ענ                                                      |           |
|   |             |                                                         |           |
|   |             |                                                         |           |
|   |             |                                                         |           |
|   |             |                                                         |           |
| ľ |             |                                                         |           |
|   | Nazwa:      | Nowa geobaza plikowa.gdb                                | Dodaj     |
|   | Dane typu:  | Geobazy domyślne 🔹                                      | Anuluj    |
|   |             |                                                         |           |

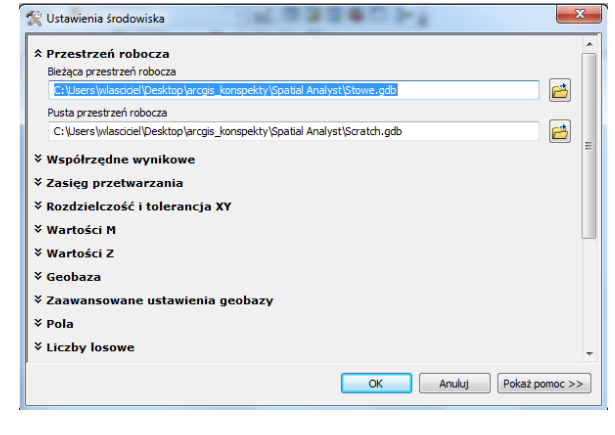

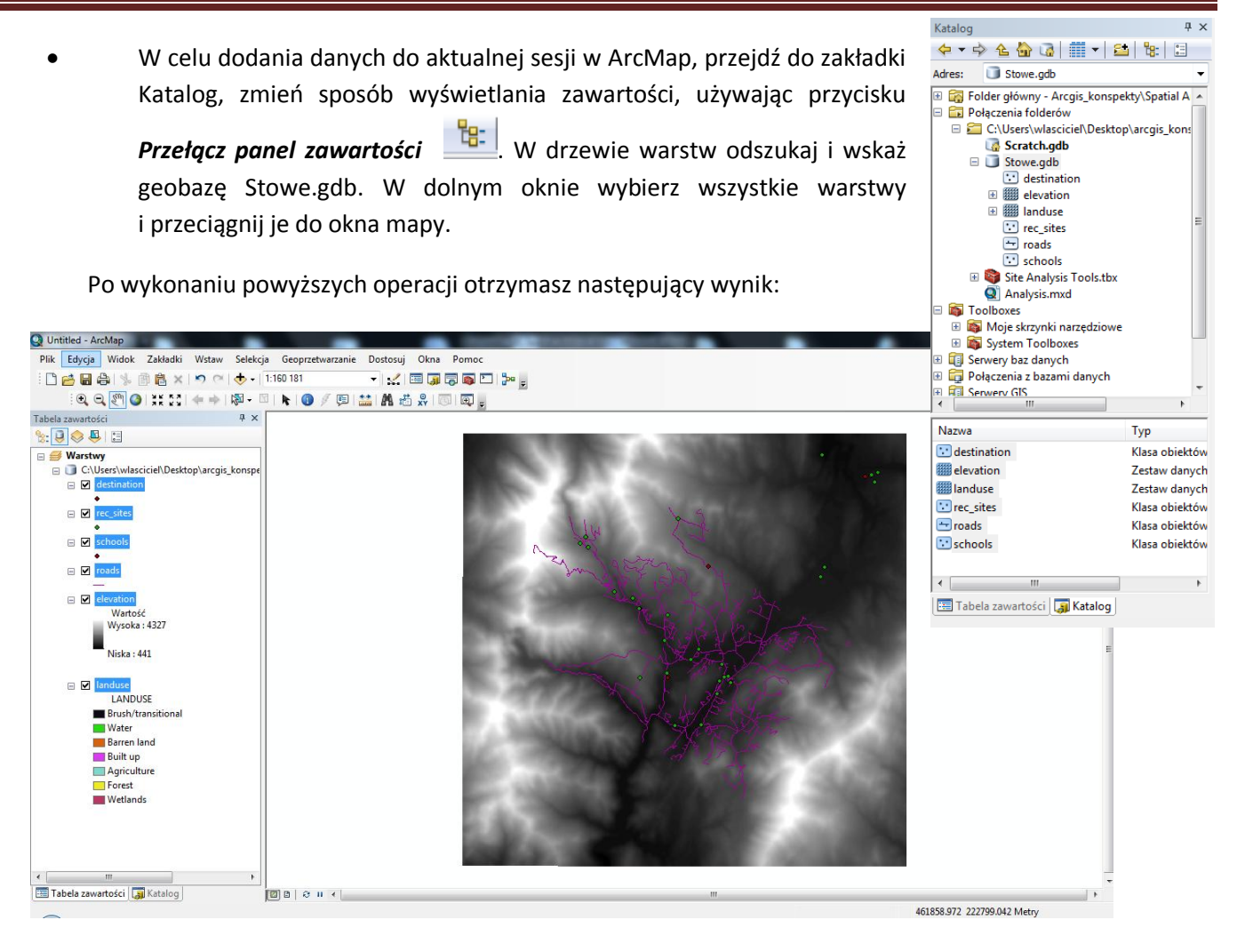

W *Tabeli zawartości* mapy znajdują się cztery klasy obiektów: destination, rec\_sites, roads, schools oraz dwa rastry elevation i landuse (należy pamiętać, że wyświetlając dwa rastry o takiej samej georeferencji, raster znajdujący się niżej w drzewie warstw, będzie niewidoczny w oknie mapy).

Zapis bieżącej mapy: z paska Standardowego ArcMap wskaż przycisk **Zapisz**, przejdź do kopi roboczej folderu Spatial Analyst, zapisz plik nadając mu nazwę *Site Analysis.mxd*.

### Ćwiczenie 2: Przetwarzanie danych

- Uruchomienie narzędzi Spatial Analist: Z głównego menu wybierz *Dostosuj >> Rozszerzenia,* z dostępnej listy wybierz rozszerzenie *Spatial Analist.*
- Do sesji ArcMap dodaj Pasek Narzędzi Spatial Analyst: w menu głównym wskaż *Dostosuj >> Paski narzędziowe >> Spatial Analyst.*

| Spatial Analyst         | - ×            |
|-------------------------|----------------|
| levation                | 💌 🧖 🚹          |
| Spatial Analyst zawiera | dwa narzędzia: |
| - Utwórz warstwice      | 2              |

|                    | 3D Analyst                                                     |
|--------------------|----------------------------------------------------------------|
|                    | Geostatistical Analyst                                         |
|                    | Network Analyst                                                |
|                    | Publisher                                                      |
|                    | Spatial Analyst                                                |
|                    | Tracking Analyst                                               |
|                    |                                                                |
|                    |                                                                |
|                    |                                                                |
|                    |                                                                |
|                    |                                                                |
|                    |                                                                |
| Opis:              |                                                                |
| Spatial<br>Copyrig | Analyst 10.2.2<br>ht ©1999-2014 Esri Inc. All Rights Reserved  |
| Dostarc            | za narzędzia analiz przestrzennych do pracy z danymi rastrowym |
|                    |                                                                |
|                    |                                                                |

- Utwórz histogram

#### 3. Utworzenie hillshade (mapy cieniowania)

Narzędzie *hillshade* służy do cieniowania za pomocą, którego uzyskamy bardziej realistyczny obraz rzeźby terenu i zróżnicowanie pomiędzy różnymi poziomami terenu. Cieniowanie wykonane zostanie dla rastra elevation, czyli rastra zawierającego dane wysokościowe. Do wykonania cieniowania rzeźby terenu, konieczne jest zdefiniowanie źródła oświetlenia oraz azymut (kierunek kata oświetlenia).

Otwórz narzędzie hillshade, korzystając z opcji Wyszukaj

dostępnej w pasku Standardowym ArcMap, opcja ta pozwala wyszukiwać dane, mapy, narzędzia, itp. W oknie wyszukiwania wybierz *Narzędzia* i wpisz *Hillshade*. Wyszukiwanie zwróci dwa elementy, wybierz *Hillshade* (*Spatial Analyst*),

• W oknie *Cieniowanie rzeźby* ustaw następujące parametry:

- jako *Raster wejściowy* wskaż raster *elevation* z geobazy Stowe.gdb,

- w polach *Raster wynikowy, Azymut, Wysokość* pozostaw wartości domyślne jak na poniższym slajdzie,

- pozycje Cienie modelu pozostaw odhaczoną,

- w polu Czynnik Z wprowadź wartość 0.3048.

Wartość tego parametru wynika z zastosowanych jednostek dla danych wysokościowych (elevation), współrzędne x, y wyrażone są w metrach, natomiast wysokości w stopach (1 m = 0.3048 stóp). Wprowadzenie tej wartości konwertuje wysokości na wartości wyrażone w metrach.

| C:\Users\wlasciciel\Desktop\arco        | ais konspekty  | Spatial Ana   | lyst\Stowe.c | db\elevation | •   |     |
|-----------------------------------------|----------------|---------------|--------------|--------------|-----|-----|
| Raster wynikowy                         | J              |               |              |              |     |     |
| C:\Users\wlasciciel\Desktop\arcgis_     | konspekty\Spat | ial Analyst\S | cratch.gdb\H | llSha_elev1  |     | 1   |
| Azymut (opcjonalnie)                    |                |               |              |              |     |     |
|                                         |                |               |              |              |     | 315 |
| Wysokość (opcjonalnie)                  |                |               |              |              |     |     |
|                                         |                |               |              |              |     | 45  |
| 🔲 Cienie modelu (opcjonalnie)           |                |               |              |              |     |     |
| Czvnnik Z (opcionalnie)                 |                |               |              |              |     |     |
| , ,,,,,,,,,,,,,,,,,,,,,,,,,,,,,,,,,,,,, |                |               |              |              | 0.3 | 048 |
|                                         |                |               |              |              |     |     |
|                                         |                |               |              |              |     |     |
|                                         |                |               |              |              |     |     |
|                                         |                |               |              |              |     |     |
|                                         |                |               |              |              |     |     |

W celu uruchomienia narzędzia kliknij przycisk Ok.

| Wyszukaj                                                                   | ų ×                                                            |
|----------------------------------------------------------------------------|----------------------------------------------------------------|
| < 🔶 🏠 🥭 🖛 🚾                                                                | yszukiwanie lokalne 🔻 🔻                                        |
| <u>Wszystko Mapy Dane Nara</u>                                             | eedzia Obrazy rastrowe                                         |
| Hillshade                                                                  | 9                                                              |
| Dowolny zasięq ▼                                                           |                                                                |
| Wyszukiwanie zwróciło 2 elem                                               | enty 🔻 Sortuj według                                           |
| Hillshade (3D Analyst<br>Creates a shaded relief<br>toolboxes\system toolb | t) (Narzędzie)<br>i from a surface ra<br>oxes\3d analyst to    |
| Hillshade (Spatial An<br>Creates a shaded relief<br>toolboxes\system toolb | alyst) (Narzędzie)<br>from a surface ra<br>oxes\spatial analys |
|                                                                            |                                                                |
|                                                                            |                                                                |
| 1                                                                          | ~                                                              |
| 🔝 Katalog 🔚 Wyszukai                                                       |                                                                |

4. Wyświetlanie i analiza danych

Z dostępnych warstw z wyświetlania usuń warstwę *elevation* **PKM** (prawy klawisz myszy) >> **Usuń**, mapę cieniowania uzyskaną w poprzednim kroku przeciągnij poniżej warstwy *landuse* (mapa użytkowania gruntów). Dla warstwy *landuse* należy ustawić przeźroczystość i odpowiednią symbolikę, aby przyporządkowane kolory przypominały rzeczywiste barwy rodzajów gruntu.

- Wskaż w Tabeli zawartości warstwę landuse >> PKM >> Właściwości >> Zakładka Symbolizacja.
   Wszystkie kategorie gruntów wyświetlone są w przypadkowych kolorach, aby to zmienić należy wyświetlić wartości według Wartości unikalnych, wybierając Pole wartości: LANDUSE,
- Kliknij dwukrotnie każdy symbol przyporządkowany do odpowiedniego rodzaju gruntu i przypisz następujące kolory: Agriculture (rolnictwo) -> pomarańczowy, Forest (las) -> ciemno zielony, itd. zgodnie z poniższym slajdem.

| gólne Źródła Zasięg           | Wyświetlan    | ie Symbolizacja       | Pola     | Złączenia i relacje     |            |        |             |
|-------------------------------|---------------|-----------------------|----------|-------------------------|------------|--------|-------------|
| każ:<br>/artości unikalne     | Wyświetl      | raster nadając        | barwy ka | żdej wartości           |            | P      | 5           |
| ozciągnięty<br>wskretny kolor | -Pole warto   | ości                  |          | Schemat barw            |            |        |             |
|                               | LANDUSE       |                       |          |                         |            |        | •           |
|                               | Symbol        | <value></value>       |          | Etykieta                |            | Liczba | *           |
|                               |               | <nagłówek></nagłówek> |          | LANDUSE                 |            |        |             |
|                               |               | Agriculture           |          | Agriculture             |            | 85054  |             |
|                               |               | Barren land           |          | Barren land             |            | 28     |             |
|                               |               | Brush/transitional    |          | Brush/transitional      |            | 294    | =           |
|                               |               | Built up              |          | Built up                |            | 36034  |             |
|                               |               | Forest                |          | Forest                  |            | 671722 |             |
|                               |               | Water                 |          | Water                   |            | 62187  |             |
|                               |               | Wetlands              |          | Wetlands                |            | 12241  | -           |
|                               | Dodaj wsz     | ystkie wartości       | [        | D <u>o</u> daj wartości |            | Usuń   |             |
|                               | Do <u>m</u> y | ślne kolory           |          |                         |            |        |             |
| symbolizacji                  | Ma            | pa barw 🔻             |          | Wyświetl brak da        | inych jako |        | <u>-</u>  - |
|                               |               |                       |          |                         |            |        |             |

Wprowadzone zmiany zatwierdź klawiszem Zastosuj,

• W celu zmiany przeźroczystości rastra, przejdź do zakładki *Wyświetlanie* i w polu *Przezroczystość* wprowadź wartość 30 %.

| Właściwości warstwy tematyc                                                     | znej                     | ×                                           |  |  |  |  |
|---------------------------------------------------------------------------------|--------------------------|---------------------------------------------|--|--|--|--|
| Ogólne Źródła Zasięg V                                                          | Vyświetlanie Sy          | mbolizacja Pola Złączenia i relacje         |  |  |  |  |
| Po <u>k</u> aż informacje na map                                                | ie<br>astra w tabeli zav | vartości                                    |  |  |  |  |
| Metoda przepróbkowapia po                                                       | ile paska narzęd         | ziowego Efekty                              |  |  |  |  |
| Najbliższe sąsiedztwo (dane                                                     | dyskretne)               |                                             |  |  |  |  |
| (                                                                               | -,,                      | Ortorektvfikacia                            |  |  |  |  |
| Ko <u>n</u> trast:                                                              | 0 %                      | Ortorektyfikacja z wykorzystaniem wysokości |  |  |  |  |
| J <u>a</u> sność:                                                               | 0 %                      | I Stała wysokość: 0                         |  |  |  |  |
| Przezroczystość:                                                                | 30 %                     | ◯ <u>D</u> EM                               |  |  |  |  |
| Jakość wyświetlania     Niska Średnia Normalna     Przesunięcie Z:     Ogeoida: |                          |                                             |  |  |  |  |
|                                                                                 |                          | OK Anuluj <u>Z</u> astosuj                  |  |  |  |  |

Wprowadzone zmiany zatwierdź klawiszem **OK**, warstwa *hillshade* widoczna jest pod warstwa *landuse*, nadając plastyczny kształt wyświetlanemu terenowi.

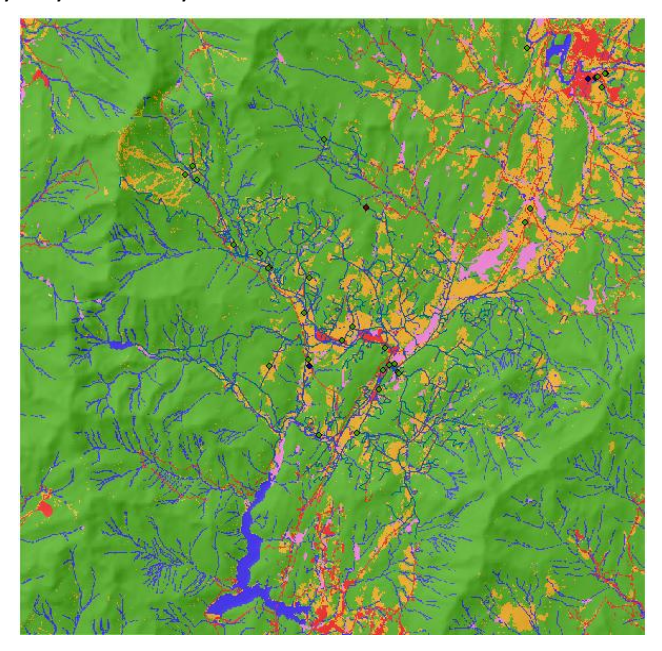

## 5. Wybór obiektów, korzystając z tabeli atrybutów

W punkcie tym zapoznamy się z prostymi narzędziami do selekcji, dostępnymi z poziomu tabeli atrybutów.

- Otwórz tabelę atrybutów dla warstwy landuse: PKM >> Otwórz tabelę atrybutów,
- Wybierz rekord reprezentujący wodę, wskazanie w tabeli konkretnej pozycji powoduje podświetlenie na niebiesko wszystkich komórek na mapie, które są przypisane do wskazanego zbioru danych.

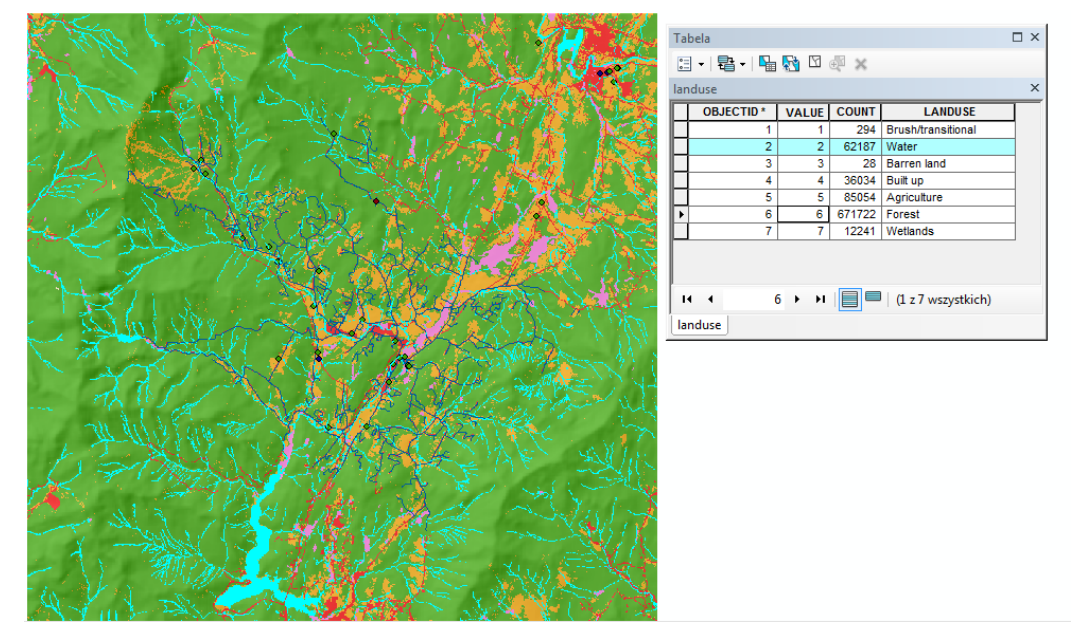

Przetestuj działanie prostych narzędzi do selekcji, dostępnych z poziomu Tabeli atrybutów:

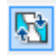

Odwróć selekcje

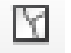

- Wyczyść selekcje

### 6. Identyfikacja cech obiektów na mapie

Do identyfikacji obiektów na mapie użyj narzędzia *Identyfikuj* z paska *Narzędzi.* W celu identyfikacji obiektu, kliknij dowolne miejsce na mapie.

Identyfikację obiektów można wykonać wybierając obiekty z różnych warstw, bądź z ich kombinacji.

Wykonaj identyfikacje punktu z warstwy rec\_site. Zamknij okno *Identyfikuj.* 

| dentyfikui z:                                                        |  |
|----------------------------------------------------------------------|--|
| ■ landuse<br>Forest                                                  |  |
| Adres: 47<br>Pole<br>Wartość piksela<br>OBJECTID<br>COUNT<br>LANDUSE |  |

#### 7. Budowanie Histogramu

Wykonaj Histogram dla warstwy landuse, korzystając z narzędzia Spatial Analyst.

• W oknie narzędzia Spatial Analyst z rozwijalnej listy wybierz warstwę landuse,

| Spatial Analyst | <b>▼</b> X |
|-----------------|------------|
| 🔷 landuse       | 💌 🎘 📐      |

• Kliknij przycisk histogram,

| Histogram landuse                             |                    |
|-----------------------------------------------|--------------------|
| Histogram landuse: Pole = LAND                | DUSE               |
| 260 000 -                                     | Brush/transitional |
| 240 000                                       | Barren land        |
| 220 000                                       | Built up           |
| 200 000                                       | Forest             |
| 180 000                                       | VVetlands          |
| 160 000                                       |                    |
| 140 000                                       |                    |
| 120 000                                       |                    |
| 100 000                                       |                    |
| 80 000                                        |                    |
| 60 000                                        |                    |
| 40 000 -                                      |                    |
| 20 000                                        |                    |
|                                               |                    |
| Rozkład bazuje na rozdzielczości wyświetlania |                    |
|                                               |                    |

• Zamknij okno histogramu.

Kończąc ćwiczenie 2, zapisz zmiany w dokumencie mapy.

Ćwiczenie 3: Tworzenie mapy przydatności, w celu wybrania najlepszej lokalizacji dla nowego obiektu (szkoły).

W ćwiczeniu tym, korzystając z dostępnych danych, dokonasz wyboru najlepszej lokalizacji dla budowy nowej szkoły, wykorzystując możliwość uruchamiania sekwencji narzędzi korzystając z narzędzia *ModelBuilder*.

Stosowane kryteria wyboru lokalizacji nowej szkoły:

- Nachylenie terenu (Slope) tereny o mniejszym nachyleniu maja większa przydatność,
- Odległość od terenów rekreacyjnych, których lokalizacje przedstawia zestaw danych rec\_sites im bliżej tym lepiej,
- Odległość od istniejących szkół (schools) im dalej od istniejących szkół tym lepiej,

Dodatkowe kryteria:

- Położenie w pobliżu istniejących dróg,
- Kryterium powierzchniowe obszary większe niż 40,469 m2.

- Utwórz nową Skrzynkę narzędziową w katalogu Spatial Analyst o nazwie o nazwie Site Analysis Tools, do przechowywania tworzonych modeli: przejdź do zakładki Katalog, wskaż folder Spatial Analyst >> PKM>> Nowa >> Skrzynka Narzędziowa.
- 2. Tworzenie nowego modelu.

W tym punkcie wykorzystana zostanie aplikacja ModelBuilder, która służy do tworzenia, edycji i zarządzania modelami, pozwala na tworzenie sekwencji składających się z wielu narzędzi.

Wybierz utworzoną wcześniej Skrzynkę Narzędziową >> **PKM** >> **Nowy** >> **Model** - w wyniku czego otworzony zostanie nowy, pusty Model.

W kolejnym kroku zmień nazwę utworzonego modelu:

- Z głównego menu otwartego Modelu wybierz *Model >> Właściwości modelu,*
- W zakładce Ogólne ustaw odpowiednie nazwy, w polu Nazwa wprowadź FindSchool, natomiast w polu Etykieta Find location for school,

(Wprowadzony opis w polu Nazwa używany jest w skryptach i oknie Python, natomiast Etykieta wyświetlana jest dla modelu),

 Zahacz opcję Przechowaj relatywne nazwy ścieżek dostępu.

| Nodel Właściwości                                                             | 23  |
|-------------------------------------------------------------------------------|-----|
| Ogólne Parametry Środowisko Pomoc Iteracja                                    |     |
| Nazwa:                                                                        |     |
| FindSchool                                                                    |     |
| Etykieta:                                                                     |     |
| Find location for school                                                      |     |
| Opis:                                                                         |     |
|                                                                               |     |
|                                                                               |     |
|                                                                               |     |
|                                                                               |     |
| Arkusz stylu:                                                                 |     |
|                                                                               |     |
| Przechowaj relatywne nazwy ścieżek dostępu (zamiast ścieżek<br>bezwzględnych) |     |
| Uruchamiaj zawsze w pierwszej kolejności                                      |     |
|                                                                               |     |
| OK Anuluj Zasto                                                               | suj |
|                                                                               |     |

Przed rozpoczęciem analiz ustaw parametry środowiskowe modelu:

- Przejdź do zakładki Środowisko,
- Rozwiń Analizy rastrowe i wybierz Rozmiar komórki oraz w Zasięgu przetwarzania wskaż Zasięg,

| 🗄 🗹 🗹 Zasięg przetwarzania |
|----------------------------|
| ····· Dociągaj raster      |
| Zasięg                     |
| Analizy rastrowe           |
| ····· Maska                |
| Rozmiar komórki            |

- Kliknij przycisk Wartości,
- W oknie Ustawienia Środowiska rozwiń pozycje Zasięg Przetwarzania, wybierając wskaż warstwę elevation, z której pobranie zostanie zasięg przestrzenny,
- Rozwiń pozycje Analizy rastrowe i jako rozmiar komórki przyjmij wartość 30 metrów
   - jak dla rastra elevation,
- Zatwierdź zmiany klikając OK w oknie Ustawienia Środowiska, a później w oknie

| Jak zestaw o | danych elevation        |                         | •             | 1 🛃 |
|--------------|-------------------------|-------------------------|---------------|-----|
|              |                         | U góry<br>231352.353397 |               |     |
|              | Z lewej                 |                         | Z prawej      |     |
|              | 471060.082572           |                         | 494700.082572 | 1   |
|              |                         | U dołu<br>208312.353397 |               |     |
| Analizy ra   | i <b>strowe</b><br>órki |                         |               |     |
| Jak zestaw o | danych elevation        | • 🛃                     |               |     |
|              |                         | 30                      |               |     |
|              |                         |                         |               |     |

Właściwości,

- W oknie modelu zapisz wszystkie zmiany 📕 .
- 3. Budowanie modelu

Na tym etapie ćwiczenia należy zbudować model, który pozwoli na wybór optymalnej lokalizacji dla projektowanej szkoły. Model ten ma uwzględniać:

- Nachylenie terenu, które są pochodną zbiór danych elevation,
- Odległość od terenów rekreacyjnych, których lokalizacje przedstawia zestaw danych rec\_sites,
- Odległość od istniejących szkół (schools).

Etapy budowania modelu:

a) W pierwszym kroku do modelu dodaj dane wejście, czyli: *elevation, rec\_sites i schools.* Dodawanie wykonaj poprzez przeciągniecie tych warstw z drzewa z geobazy Stowe.gdb lub używając klawisza

# Dodaj dane lub narzędzie 🍼

- b) Dodawanie narzędzi do modelu (narzędzia należy dodawać ze Skrzynki narzędziowej znajdującej się w drzewie katalogu): System Toolboxes
  - Przeciągnij narzędzie **Spadki**, ze skrzynki narzędziowej **Spatial Analyst Tools Powierzchnia**, do modelu i zlokalizuj je na wysokości danych wejściowych: *elevation*,
  - Odszukaj narzędzie Odległość euklidesowa w skrzynce narzędziowej *Spatial Analyst Tools Odległość* i dodaj dwukrotnie do modelu umieszczając je na poziomie linii *rec\_sites i schools*.
- c) W celu polaczenia zestawów danych z przyporządkowanymi narzędziami wykorzystaj narzędzie Połącz

final state i powtórz tą czynność dla wszystkich zestawów, wybierając z dostępnego menu *Raster wejściowy* / *Raster wejściowy lub wektorowe źródła danych*. Po zakończeniu łączenia wskaż narzędzie **Wybierz** 

▶ . Końcowym krokiem będzie utworzenie **Automatycznej kompozycji** ♣ , wyświetlenie modelu w pełnym zasięgu ऄ i zapis .

Na tym etapie budowania nasz model powinien wyglądać następująco:

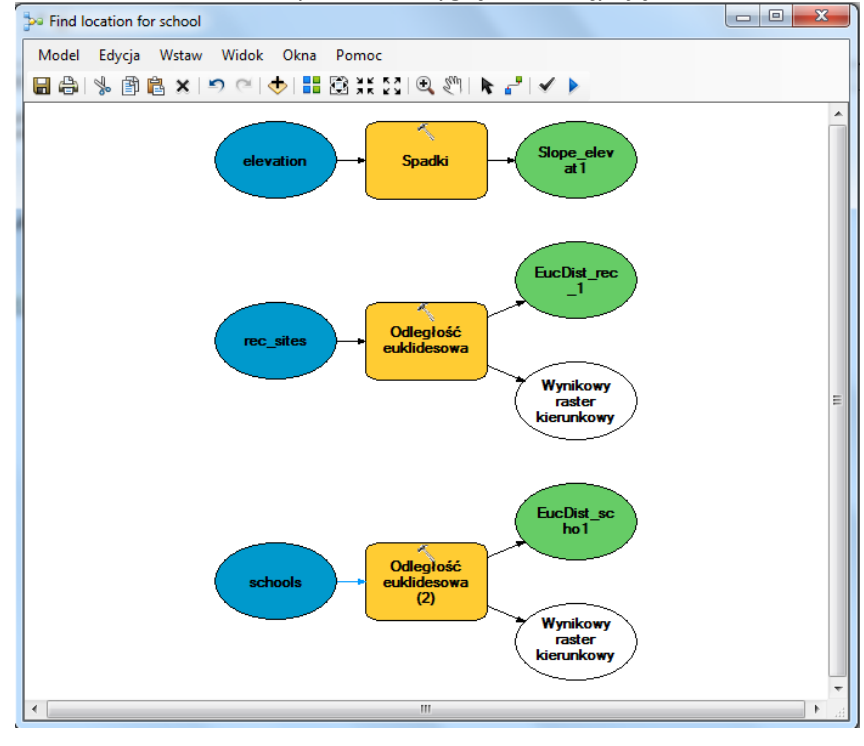

- d) Ustaw parametry dla narzędzia Spadki
  - Kliknij dwukrotnie w narzędzie *Spadki,*
  - Pozycje Raster wejściowy i Miarę wynikową pozostaw bez zmian,
  - W polu *Czynnik Z* wprowadź wartość 0.3048 (patrz ćwiczenie 2 - punkt 3) – konwersja jednostek,
  - Zmień nazwę warstwy wynikowej z narzędzia *Spadki*, kliknij zmienną wyjściową >> *PKM >> Zmień nazwę*, w otwartym oknie wprowadź nową nazwę Slope\_output i zatwierdź klawiszem *OK.*

| Spadki                                                                               |                | 3 |
|--------------------------------------------------------------------------------------|----------------|---|
| Raster wejściowy                                                                     | _              | ^ |
| elevation                                                                            | - E            |   |
| Raster wynikowy                                                                      |                |   |
| C:\Users\wlasciciel\Desktop\arcgis_konspekty\Spatial Analyst\Stowe.gdb\Slope_elevat1 |                |   |
| Miara wynikowa (opcjonalnie)                                                         |                |   |
| DEGREE                                                                               | -              |   |
| Czynnik Z (opcjonalnie)                                                              | 0.2040         |   |
|                                                                                      | 0.3048         |   |
|                                                                                      |                |   |
|                                                                                      |                |   |
|                                                                                      |                |   |
|                                                                                      |                |   |
|                                                                                      |                |   |
|                                                                                      |                |   |
|                                                                                      |                |   |
|                                                                                      |                | Ŧ |
| OK Anuluj Zastosuj                                                                   | Pokaż pomoc >> | > |
|                                                                                      |                |   |

(Uwaga: Zmiana etykiety nie powoduje zmiany nazwy elementu zapisywanego na dysku).

## e) Ustaw parametry dla narzędzia Odległość euklidesowa od terenów rekreacyjnych

W celu obliczenia odległości od terenów rekreacyjnych pierwszym krokiem jest obliczenie odległości euklidesowej (liniowej). Łatwe sprawdzenie parametrów domyślnych narzędzia wykonuje się przez umieszczenie kursora na narzędziu.

 Zaakceptuj domyślne parametry: Wejściowy raster, Rozmiar komórki wynikowej – parametr ten jest pobierany z Właściwości środowiska wprowadzonych we wcześniejszym etapie. Pozostawienie parametru Odległość maksymalna pustego powoduje, że krawędź obrazu wynikowego będzie przyjmowała maksymalne wartości.

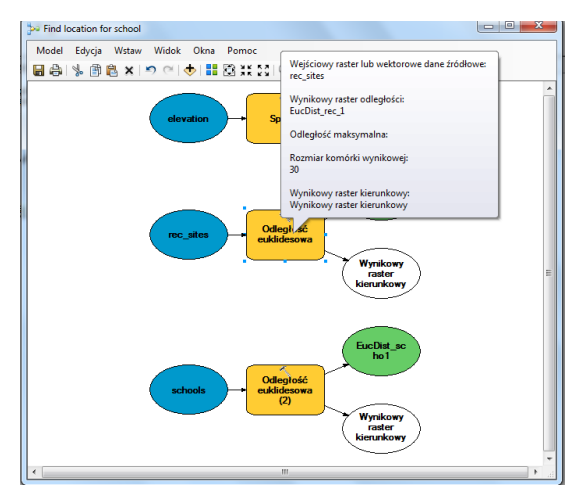

• Zmień nazwę warstwy wynikowej na Distance\_to\_recreation\_sites.

f) Ustaw parametry dla narzędzia *Odległość euklidesowa* od szkół

W celu wybrania najlepszej lokalizacji dla nowej szkoły, konieczne jest obliczenie odległości euklidesowej od istniejących szkół,

Sprawdź parametry domyślne dla narzędzia Odległości euklidesowej, zaakceptuj domyślne wartości,

Zmień nazwę warstwy wynikowej na Distance\_to\_schools.

- g) Uruchamianie modelu
  - Każdą ze zmiennych wyjściowych (Slope\_output, Distance\_to\_recreation\_sites i Distance\_to\_schools) dodaj do wyświetlania, wskaż zmienną >> PKM >> Dodaj do wyświetlania.
     Czynność ta spowoduje, że po każdym uruchomieniu modelu dane dodane zostaną do wyświetlania.

- jest w oknie dialogowym, podczas realizacji konkretnego narzędzia, narzędzie to w oknie modelu podświetla się na kolor czerwony. W przypadku gdy proces zakończy się pomyślnie, w oknie dialogowym zaznacz opcję Zamknij to okno po pomyślnym zakończeniu i wciśnij przycisk Zamknij.
- Uruchom model przyciskiem **Uruchom .** Postęp uruchomionego procesu udokumentowany

| Find location for school                   | ß            |
|--------------------------------------------|--------------|
| Uruchom                                    | Zamknij      |
|                                            | << Szczegóły |
| Zakończone                                 |              |
|                                            |              |
| 📝 Zamknij to okno po pomyślnym zakończeniu |              |
| \Stowe.gdb\EucDist_scho1" # 3              | 30 # 🔺       |
| Czas Poczatku: Sun Oct 12 20:<br>2014      | 15:17        |
| Udało się w Sun Oct 12 20:15:              | 19           |
| 2014 (Uplynęło: 1.52 seconds)              |              |

Wyniki opracowanego modelu:

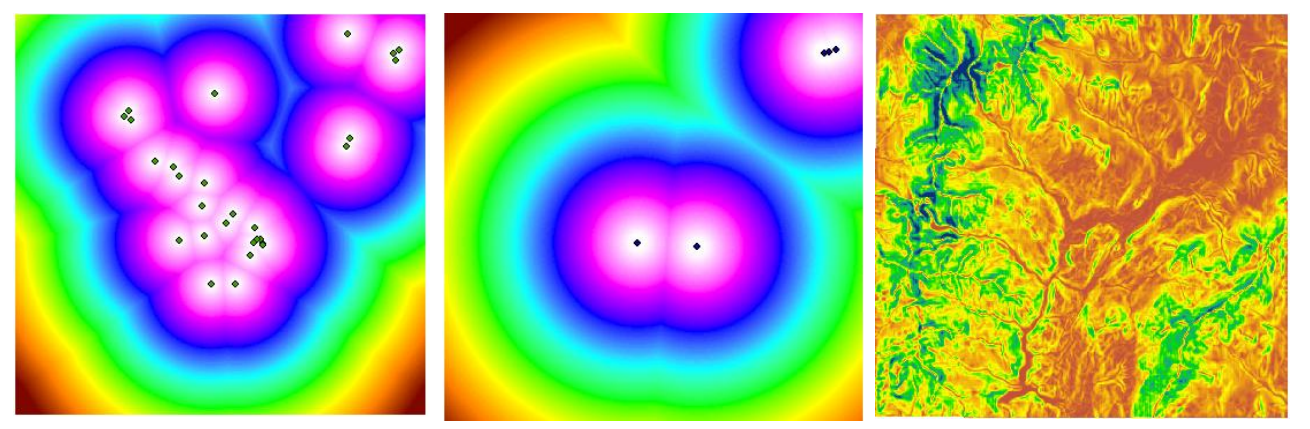

Distance\_to\_recreation\_sites

Distance\_to\_schools

Slope\_output

4. Reklasyfikacja zbioru danych

Wygenerowanie map Slope\_output, Distance\_to\_recreation\_sites i Distance\_to\_schools jest pierwszym krokiem do stworzenia map przydatności. Jednak niemożliwe jest połączenie map których wartości wyrażone są w różnych jednostkach, dlatego konieczne jest przeprowadzenie procesu reklasyfikacji, czyli doprowadzenie do jednej skali. W naszym ćwiczeniu przyjmujemy skalę od 1 do 10, gdzie 10 oznacza największą przydatność, czyli najlepsze miejsce dla naszej lokalizacji. Korzystając z narzędzi Spatial Analyst, istnieje możliwość wagowania danych jednak muszą być one wyrażone w wartościach całkowitych. Ponieważ obliczone dane w poprzednim etapie mają wartości zmiennoprzecinkowe, należy przeprowadzić proces reklasyfikacji, nadając każdemu zestawowi danych wartości od 1 do 10. W tym celu należy powrócić do edycji naszego modelu.

- Wskazujemy model >> PKM>> Edytuj.
- Dodaj narzędzie **Reklasyfikuj**, ze skrzynki narzędziowej Spatial Analyst Tools Reklasyfikacja do modelu, czynność tą powtórz trzykrotnie, dodając to narzędzie do każdego wyniku poprzedniego etapu,
- Wybierz narzędzie **Połącz** i dodaj polaczenia jak na poniższym slajdzie, po czym zastosuj wszystkie czynności w celu uporządkowania schematu, jak podczas budowania modelu w pierwszej części.

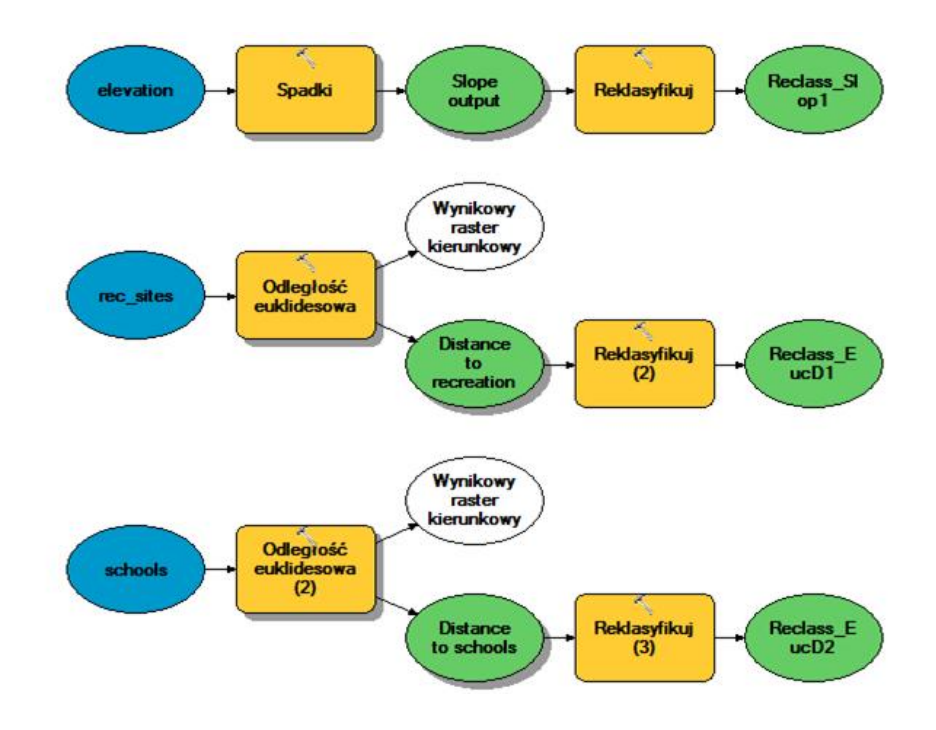

a) Reklasyfikacja nachylenie (Slope\_output)

Korzystne jest, aby nowa szkoła znajdowała się na terenie płaskim, zatem reklasyfikację wykonaj w ten sposób, aby terenom o najmniejszym nachyleniu przypisać wartość 10, natomiast dla obszarów o największych spadkach 1. Reklasyfikacje wykonaj dzieląc wartości nachyleń na równe przedziały.

- Uruchom narzędzie Reklasyfikuj połączone ze zmienną Slope\_Output,
- Zaakceptuj domyślna wartość parametru Pole klasyfikacji,
- Kliknij przycisk Klasyfikuj,
- Określ parametry klasyfikacji, wybierz metodę klasyfikacji Równe przedziały i podaj liczbę klas równą 10,

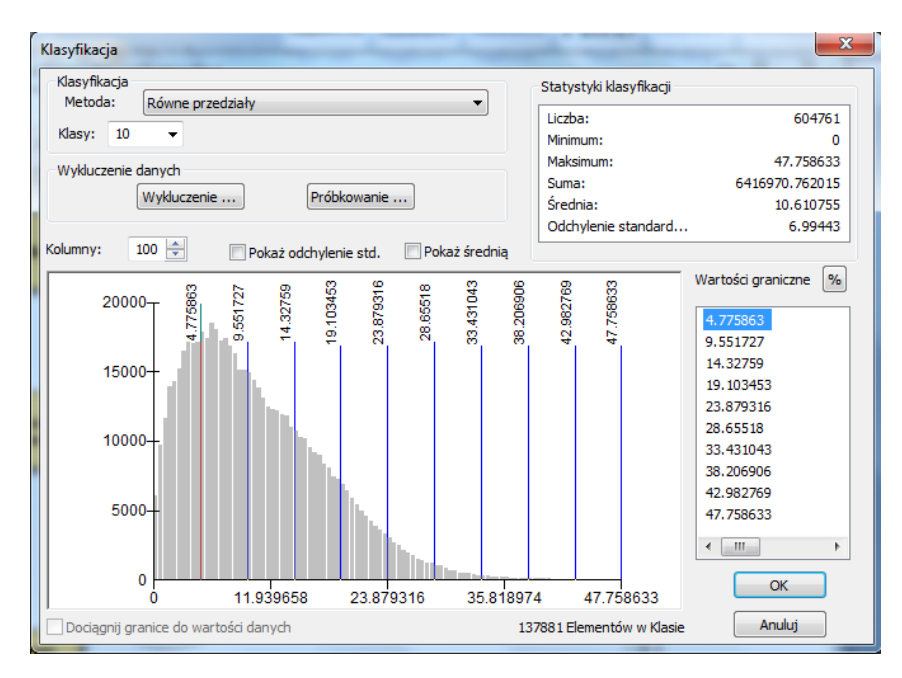

Zatwierdź klawiszem OK,

- Wybierz przycisk **Odwrotność nowych wartości**, aby w założony sposób przeklasyfikować dane,
- Zmień nazwę Rastra wynikowego na Reclassed slope.
- Zatwierdź zmiany.
- b) Reklasyfikacja odległość do terenów rekreacyjnych (Distance to recreation sites) Nowa szkoła powinna znajdować się jak najbliżej miejsc rekreacyjnych zatem reklasyfikację należy wykonać tak aby terenom położonym najbliżej tych miejsc przypisać wartość 10.

Reklasyfikację wykonaj analogicznie jak w poprzednim punkcie. Nazwę warstwy wyjściowej zmień na Reclassed\_distance\_to\_recreation\_sites.

c) Reklasyfikacja odległości od szkoły

Dla odległości od szkoły należy zastosować odwrotną regułę, im obszar znajduje się dalej od istniejących szkół, należy przypisać mu wyższą wartość.

- Uruchom narzędzie **Reklasyfikuj** połączone ze zmienną Distance to schools,
- Zaakceptuj domyślna wartość parametru Pole klasyfikacji,
- Kliknij przycisk Klasyfikuj,
- Określ parametry klasyfikacji, wybierz metodę klasyfikacji Równe przedziały i podaj liczbę klas równą 10,
- Zatwierdź klawiszem OK,
- Przyjmij obliczone przedziały z przypisanymi wartościami,
- Zmień nazwę zmiennej wyjściowej na Reclassed\_distance\_to\_schools i zatwierdź zmiany.

Nowo powstałe warstwy dodaj do wyświetlania i zapisz edytowany model.

d) Wykonanie reklasyfikacji

Wykonanie reklasyfikacji polega na uruchomieniu modelu. Na poniższych slajdach zamieszczono wyniki wykonanej reklasyfikacji.

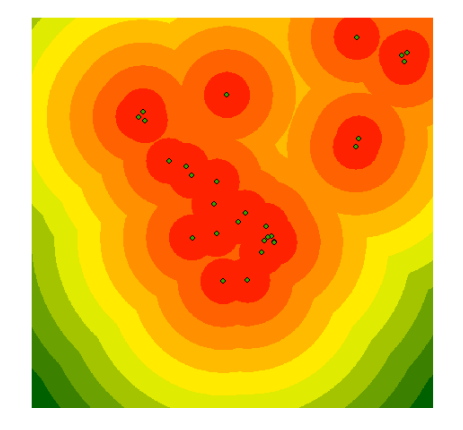

Reclassified distance to recreation sites

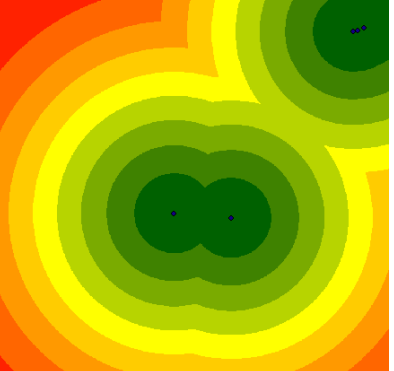

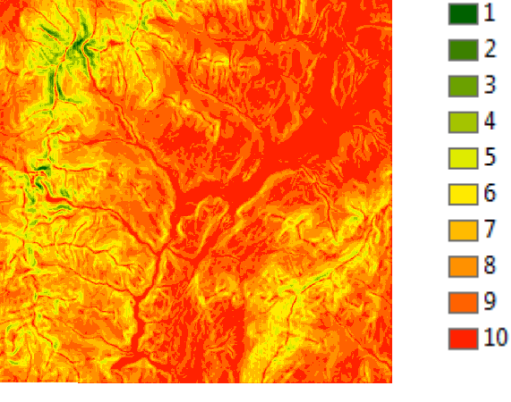

Reclassified distance to schools

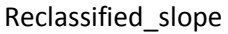

Legenda

Aby uzyskać taki efekt jak na powyższych slajdach do każdej warstwy w ArcGis należy przypisać wybrana paletę. Klikając dwukrotnie wartość Value otwieramy Właściwości warstwy tematycznej, zakładka Symbolizacja w polu Schemat barw wybierz odpowiednia paletę.

## 5. Wagowanie i łączenie zbiorów

Ostatecznie do wyboru najlepszej lokalizacji posłużą warstwy po reklasyfikacji oraz warstwa *landuse*, która nadal jest w formie pierwotnej. Warstwy wejściowe można połączyć bez wagowania, jednak aby uzyskać optymalny wynik zaleca się wprowadzenie wag dla danych.

Kolejnym warstwą będzie przypisany następujący wpływ:

Reclassed distance to rec\_sites: 50% Reclassed distance to schools: 25% Reclassed slope: 13% landuse: 12%

> Do budowanego modelu dodaj narzędzie Nakładanie priorytetowe, ze skrzynki narzędziowej Spatial Analyst Tools – Nakładanie oraz warstwe landuse, która nie brała jeszcze udziału w analizie.

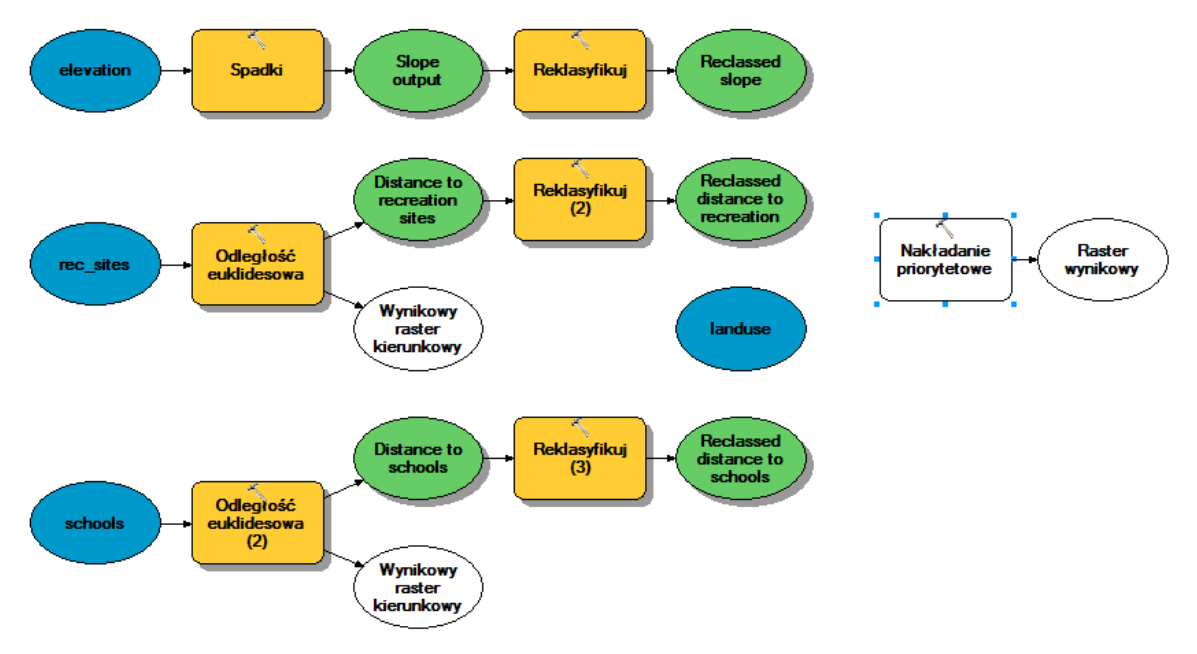

- Otwórz narzędzie Nakładanie priorytetowe,
- Zmień domyślną skale ocen na skalę od 1 do 10, ze skokiem 1,

| Skala oceny      | Od | Do | Przez |
|------------------|----|----|-------|
| 1 do 9 przez 1 💌 | 1  | 10 | 1     |

- Potwierdź klawiszem Zastosuj.
- Dodaj *Reclassed\_slope* do narzędzia *Nakładania,* używając przycisku *Add raster row* przyjmując parametry jak na poniższym slajdzie i zatwierdź przyciskiem *OK.*

Wybierając raster wejściowy masz możliwość wskazania warstwy oznaczonej symbolem \*\*\* - warstwa ta jest już dodana do modelu lub jest wynikową warstwą narzędzia w naszym modelu.

+

Możesz również wybrać warstwę która istnieje w bazie, ale nie jest jeszcze dodana do naszego modelu, wskazująć warstwę z symbolem  $\diamondsuit$ .

| 두 Dodaj warstwę nakładania priorytetowego |                          |
|-------------------------------------------|--------------------------|
| Raster wejściowy                          |                          |
| Reclassed slope                           | 🗾 🖻 📄                    |
| Pole wejściowe                            |                          |
| Value                                     | •                        |
|                                           | *                        |
|                                           | OK Anuluj Pokaż pomoc >> |
|                                           |                          |

 Powtórz powyższy krok dla pozostałych zestawów danych Reclassed\_distance\_to\_recreation\_sites i Reclassed\_distance\_ to\_schools.

Przyjmując założenie że szkoła nie może być zbudowana na terenach o większym nachyleniu niż 33 stopnie, należy wykluczyć z analizy tereny którym przypisano wartości od 1 do 3, ponieważ nachylenie dla tych obszarów wynosi 33.431043 to 47.758633 (maksymalne nachylenie).

- W tabeli Nakładanie priorytetowe dla warstwy *Reclassed\_slope* w kolumnie *Wartość Skali* w komórce o wartości 1, po kliknięciu LKM (lewy klawisz myszy), z dostępnej listy wybierz pozycje *Restricted* czynność ta powtórz dla wartości 2 i 3.
- Używając Add raster row dodaj warstwę landuse, jako Pole wejściowe przyjmij LANDUSE i zatwierdź OK,

| 🔨 Dodaj warstwę nakładania priorytetowego |                          |
|-------------------------------------------|--------------------------|
| Raster wejściowy                          | <u>^</u>                 |
| landuse                                   | I 🔁 🛓                    |
| Pole wejściowe                            |                          |
| LANDUSE                                   | ▼                        |
|                                           | <b>*</b>                 |
|                                           | OK Anuluj Pokaż pomoc >> |

• Wykonaj zmianę wartości skali dla warstwy landuse:

| Brush/transitional—5.           | * | landuse | 0 | LANDUSE            | κ.         |
|---------------------------------|---|---------|---|--------------------|------------|
| Developed 40                    |   |         |   | Brush/transitional | 5          |
| Barren land—10,                 |   |         |   | Water              | Restricted |
| Built up—3                      |   |         |   | Barren land        | 10         |
| built up 3,                     |   |         |   | Built up           | 3          |
| Agriculture—9,                  |   |         |   | Agriculture        | 9          |
| Forest 4                        |   |         |   | Forest             | 4          |
| rorest—4,                       |   |         |   | Wetlands           | Restricted |
| Water and Wetlands – Reclassed, |   |         |   | NODATA             | NODATA     |

• W celu przypisania wczesnej określonych wpływów do rastrów, zwiń rastry w tabeli *Nakładanie priorytetowe* używając przycisku i zlokalizowanego obok nazwy, w kolumnie *%Wpływ* wpisz przyjęte wartości:

| Raster              | % Wpływ | Pole    | Wartość skali |
|---------------------|---------|---------|---------------|
| ➢ Reclassed slope   | 13      | Value   |               |
| ℅ Reclassed distanc | 50      | Value   |               |
| ℅ Reclassed distanc | 25      | Value   |               |
|                     | 12      | LANDUSE |               |

- Zaakceptuj parametry Rastra wyjściowego i zatwierdź OK,
- Zmień nazwę zmiennej wyjściowej z narzędzia Nakładania priorytetowego na Suitable\_Areas. Nowo powstałą warstwę dodaj do wyświetlania i zapisz i uruchom edytowany model. Poniżej przedstawiono mapę przydatności terenu do lokalizacji nowej szkoły. Zauważ, że tereny

Suitable

Areas

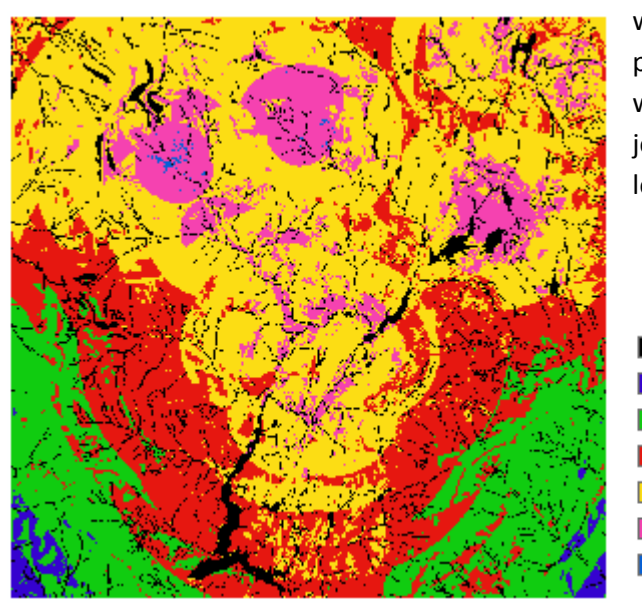

wyłączone z analizy, ostatecznie maja przypisaną wartość 0, natomiast im wyznaczony teren ma wyższą wartość tym jest on bardziej odpowiedni dla nowej lokalizacji szkoły.

- 6. Wybór optymalnej lokalizacji
- a) Ekstrakcja optymalnych miejsc z wykorzystaniem narzędzia Con:
  - Do budowanego modelu dodaj narzędzie
     Con ze skrzynki narzędziowej Spatial Analyst Tools – Warunkowe,
  - Otwórz narzędzie *Con*,
  - Określ parametry narzędzia Con:
    - jako Wejściowy raster warunkowy
       i Wejściowy raster prawdy przyjmij warstwę Suitable\_Areas
    - w polu *Kryterium* wprowadź wartość Value = 9, korzystając z *Kreatora zapytań*
    - pole *Wyjściowy raster fałszu* pozostaw pusty.

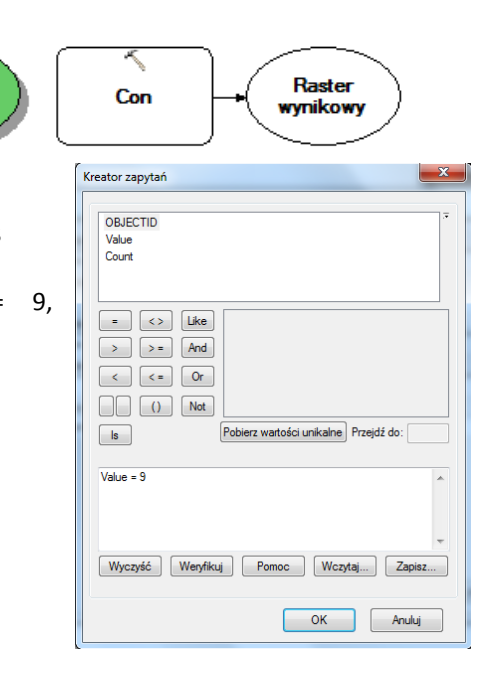

| Con                                                                                  |          |          | × |
|--------------------------------------------------------------------------------------|----------|----------|---|
| Wejściowy raster warunkowy                                                           |          |          | ^ |
| Şuitable Areas                                                                       | -        | 2        |   |
| Kryterium (opcjonalnie)                                                              |          | _        |   |
| Value = 9                                                                            |          | SQL      |   |
| Wejściowy raster prawdy lub wartość stała                                            |          | _        |   |
| Suitable Areas                                                                       | -        | <b>6</b> |   |
| Wejściowy raster fałszu lub wartość stała (opcjonalnie)                              |          | _        |   |
|                                                                                      | -        | <b>6</b> |   |
| Raster wynikowy                                                                      |          | _        |   |
| C:\Users\wlasciciel\Desktop\arcgis_konspekty\Spatial Analyst\Stowe.gdb\Con_Weighte_1 |          | <b>6</b> |   |
|                                                                                      |          |          |   |
|                                                                                      |          |          |   |
|                                                                                      |          |          |   |
|                                                                                      |          |          |   |
|                                                                                      |          |          |   |
|                                                                                      |          |          | - |
|                                                                                      |          |          | _ |
| OK Anuluj Zastosuj I                                                                 | Pokaż po | omoc >   | > |

(Uwaga: Niepodanie *Wyjściowego rastra fałszu czy wartości stałej,* spowoduje przypisanie pikselom niespełniającym podanego kryterium wartości NoData)

Zmień nazwę zmiennej wyjściowej z narzędzia Con na Optimal\_areas. Nowo powstałą warstwę dodaj do wyświetlania, zapisz i następnie uruchom edytowany model. Na powstałej warstwie znajduje się wiele pojedynczych komórek – 30 metrowych, które reprezentują optymalną lokalizację. Rejony te są zbyt małe na lokalizacje nowej szkoły, dlatego

w kolejnym kroku należy odrzucić takie miejsca.

- b) Ograniczenie optymalnych obszarów.
  - Do budowanego modelu dodaj narzędzie *Filtr większości* ze skrzynki narzędziowej *Spatial Analyst Tools – Generalizacja* i otwórz to narzędzie,

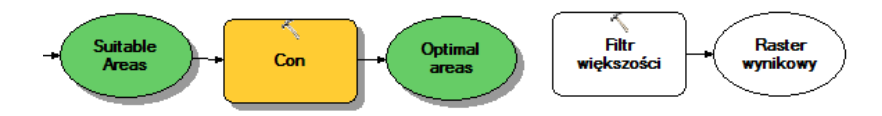

- Określ parametry narzędzia:
- w polu Raster wejściowy przyjmij ostatni wynik Optimal areas,
- zaakceptuj Raster wynikowy,

 jako Liczbę sąsiadów do wykorzystania wybierz 8 (liczba sąsiednich komórek wykorzystywanych do obliczenia wartości komórki jądra),

 dla Progu zastępowania przyjmij wartość domyślną MAJORITY,

| 🔨 Filtr większości                                                                   | x  |
|--------------------------------------------------------------------------------------|----|
| Raster wejściowy<br> Dptimal areas                                                   | ^  |
| Raster wynikowy                                                                      |    |
| C:\Users\wlasciciel\Desktop\arcgis_konspekty\Spatial Analyst\Stowe.gdb\Majorit_Con_1 |    |
| Liczba sąsiadów do wykorzystania (opcjonalnie)                                       |    |
| EIGHI V                                                                              |    |
| MAJORITY                                                                             |    |
|                                                                                      |    |
|                                                                                      | ~  |
| OK Anuluj Zastosuj Pokaž pomoc                                                       | >> |

- Zaakceptuj parametry klawiszem **OK**.
- Zmień nazwę zmiennej wyjściowej na Filtered\_optimal\_areas. Nowo powstałą warstwę dodaj do wyświetlania, zapisz i następnie uruchom edytowany model. Na warstwie Filtered\_optimal\_areas optymalne obszary, które zostały uznane za zbyt małe zostały usunięte. Porównaj warstwę Optimal\_areas z nowo wygenerowaną Filtered\_optimal\_areas, odczytując liczbę wygenerowanych obszarów korzystając z tabel atrybutów tych warstw.
- 7. Wybór najlepszej lokalizacji

W tym kroku należy wybrać najlepszą lokalizację z dostępnych alternatyw. Należy zastosować dodatkowe kryteria:

- położenie w pobliżu istniejących dróg,

- kryterium powierzchniowe – obszary większe 40,469 m2.

Aby istniała możliwość narzucenia tych kryteriów, nasz wynikowy raster Filtered\_optimal\_areas należy przekonwertować do klasy obiektów poligonowych.

- a) Konwersja rastra
  - Do modelu dodaj narzędzie Raster na Poligon ze skrzynki narzędziowej Conversion Tools -Z rastra i otwórz to narzędzie,
     Wynikowe obiekty poligonowe
  - Określ Parametry narzędzia:
    - w polu *Raster wejściowy* przyjmij Filtered\_optimal\_areas,
    - pozostaw domyślną wartość Pola jako Value,
    - wynikowe obiekty poligonowe zapisz w geobazie
       Scratch.gdb pod nazwą opt\_area,

| Szukaj w: | 📑 Scratch.gdb 🔹 🔺 📥 🔁 🔂 🗳 🌍 |  |
|-----------|-----------------------------|--|
|           |                             |  |
|           |                             |  |
|           |                             |  |
|           |                             |  |
|           |                             |  |
| Nazwa:    | opt_area                    |  |
| Typ:      | Klasy obiektów 🗸 Anuluj     |  |

- pozostaw domyślnie zaznaczoną opcję *Uprość* poligony,

| Raster wejścio  | ry                      |                  |                   |                 | _ |
|-----------------|-------------------------|------------------|-------------------|-----------------|---|
| C:\Users\wlas   | ciciel\Desktop\arcgis_k | onspekty\Spatial | Analyst\Stowe.gd  | o Majorit_Con_1 |   |
| Pole (opcjonaln | e)                      |                  |                   |                 |   |
| Value           |                         |                  |                   |                 | - |
| Wynikowe obie   | ty poligonowe           |                  |                   |                 | _ |
| C:\Users\wlas   | ciciel\Desktop\arcgis_k | onspekty\Spatial | Analyst\Scratch.g | db\opt_area     |   |
| Vprość poli     | gony (opcjonalnie)      |                  |                   |                 |   |

- Zaakceptuj parametry klawiszem OK i uruchom model,
- Zapisz i zamknij edytowany model.
- •

W kolejnych punktach b) – d), korzystaj z narzędzi nie dodając ich do modelu!

b) Wybór według lokalizacji

W tabeli zawartości pozostaw następujące warstwy, jak na poniższym zrzucie ekranowym.

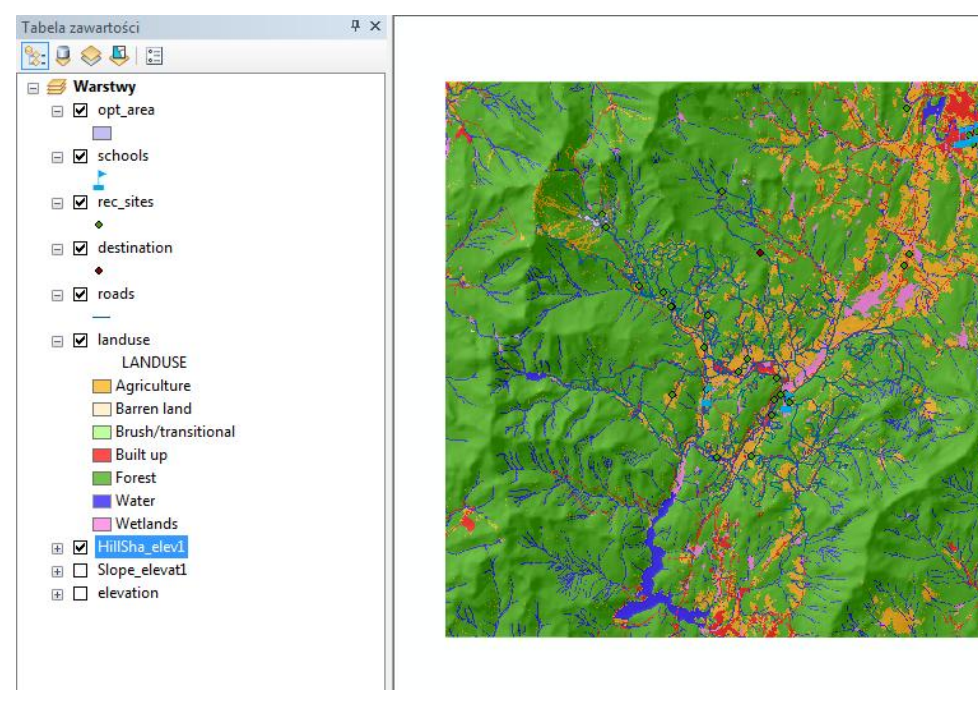

- Otwórz narzędzie Wybierz warstwę według położenia ze skrzynki narzędziowej Zarządzanie danymi – Warstwy i widoki tabeli,
- Określ Parametry narzędzia:
- w polu Warstwa obiektów wejściowych wybierz
- z dostępnej listy warstwę opt\_area,
- w polu Relacja wybierz INTERSECT (przecięcie),
- Selekcja obiektów: roads,
- zaakceptuj przyjęty Typ selekcji: NEW\_SELECTION,
- Zaakceptuj parametry klawiszem OK.

W oknie mapy zaznaczone zostaną obiekty, które spełniają powyższe zapytanie.

| 5 | Wybierz warstwę według położenia           | - (     |          | 23 |
|---|--------------------------------------------|---------|----------|----|
|   | Warstwa obiektów wejściowych               |         |          | *  |
|   | opt_area                                   | -       | 2        |    |
|   | Relacja (opcjonalnie)                      |         | -        |    |
|   | Selekcja obiektów (opcjonalnie)            |         |          |    |
|   | roads                                      | -       | <b>6</b> |    |
|   | Odległość wyszukiwania (opcjonalnie) Metry |         | •        |    |
|   | Typ selekcji (opcjonalnie)                 |         |          |    |
|   | NEW_SELECTION                              |         | •        |    |
|   |                                            |         |          | -  |
|   | OK Anuluj Środowisko                       | Pokaż p | omoc >   | >  |

- c) Wybór według atrybutów
  - Otwórz narzędzie Wybierz warstwę według atrybutów ze skrzynki narzędziowej Zarządzanie danymi – Warstwy i widoki tabeli,
  - Określ Parametry narzędzia:

 w polu Warstwa obiektów wejściowych wybierz z dostępnej listy warstwę opt\_area,

- w polu Relacja wybierz SUBSET\_SELECTION (podselekcja),

 wprowadź Kryterium powierzchniowe korzystając z Kreatora zapytań,

| 🖔 Wybierz warstwę według                       | atrybutów | 6 - F - F | and the second |               | x  |
|------------------------------------------------|-----------|-----------|----------------|---------------|----|
| Nazwa warstwy lub widok t                      | abeli     |           |                |               | ^  |
| opt_area                                       |           |           |                | - 🖻           |    |
| Typ selekcji (opcjonalnie)<br>SUBSET_SELECTION |           |           |                | -             |    |
| Kryterium (opcjonalnie)                        |           |           |                | _             |    |
| Shape_Area >=40469                             |           |           |                | SQL           | Ŧ  |
|                                                | ОК        | Anuluj    | Środowisko     | Pokaż pomoc > | ·> |

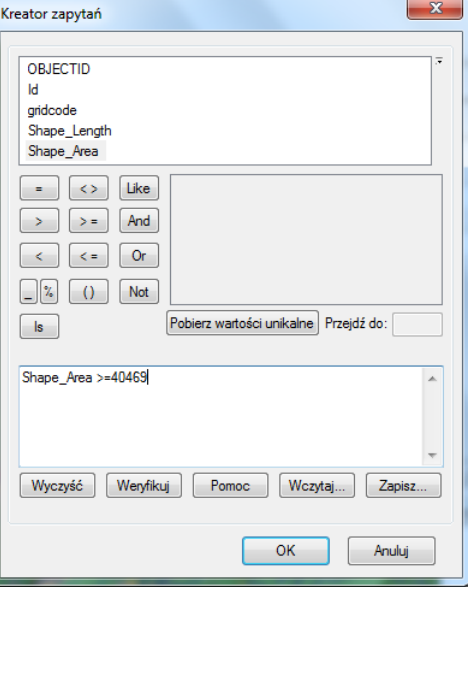

Zaakceptuj parametry klawiszem OK.

W oknie mapy zaznaczone zostaną obiekty, które spełniają powyższe zapytania.

- d) Kopiuj obiekty
  - Otwórz narzędzie Kopiuj obiekty ze skrzynki narzędziowej Zarządzanie danymi – Obiekty
    - Określ parametry narzędzia: - w polu *Warstwa obiektów wejściowych* wybierz z dostępnej listy warstwę opt\_area,
      - Wynikową klasę obiektów zapisz w geobazie Stowe.gdb i nadaj jej nazwę final\_site,
  - Kliknij OK aby uruchomić nadrzędzie.

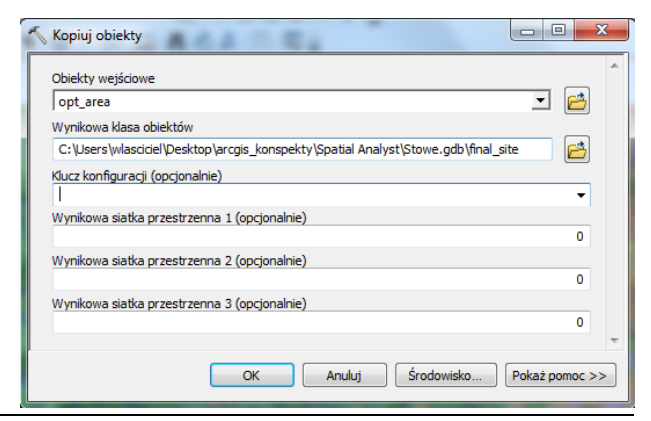

Do wyświetlania dodana zostanie warstwa final\_site, która zawiera najlepszą lokalizacje dla nowej szkoły – na poniższym slajdzie wyświetlona kolorem żółtym.

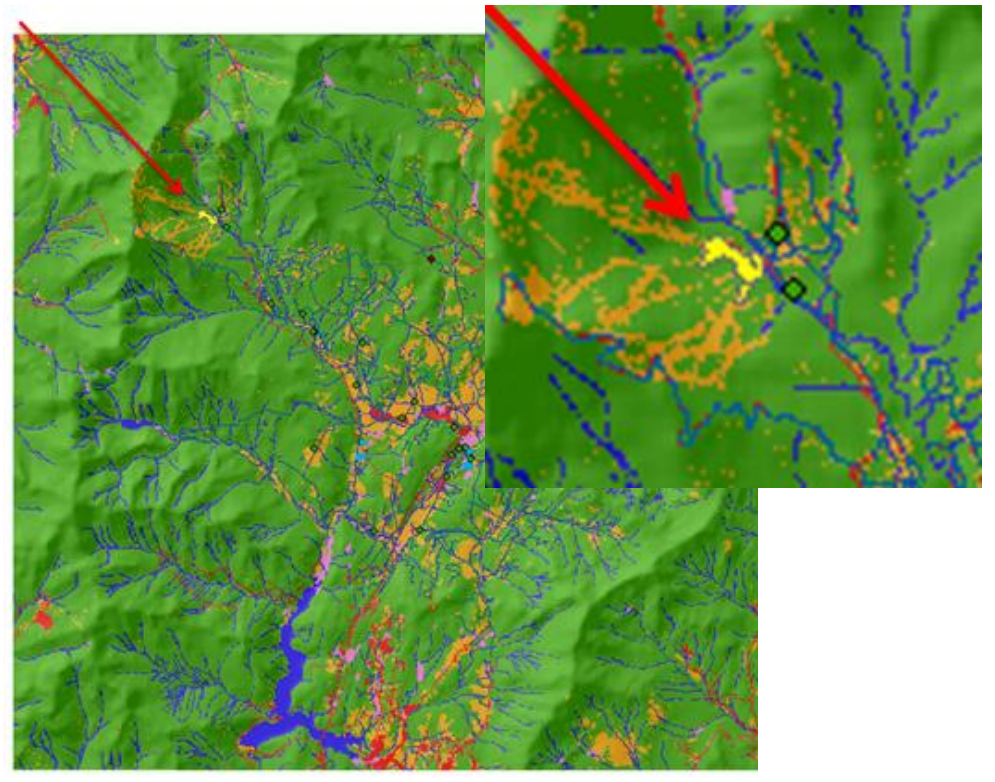

Ćwiczenie 4: Wybór najmniej kosztownej trasy dojazdowej do wybranej lokalizacji.

W ćwiczeniu tym należy wyznaczyć najlepszą trasę, nowej drogi dojazdowej do wybranej lokalizacji - nowej szkoły. Danymi wejściowymi do tej analizy jest klas obiektów final\_site – będąca wynikiem poprzedniego ćwiczenia.

- 1. Tworzenie mapy kosztów
- a) Tworzenie nowego modelu Find Best Route w celu odnalezienia najlepszej trasy, uwzględniając nachylenie terenu i rodzaj użytkowania.

Konfiguracja modelu:

 Wskaż założoną skrzynkę narzędziową Site Analysis Tools >> PKM >>Nowa>> Model,

W kolejnym kroku zmień nazwę utworzonego modelu:

- Z głównego menu otwartego Modelu wybierz *Model* > Właściwości modelu,
- W zakładce Ogólne ustaw odpowiednie nazwy, w polu Nazwa wprowadź FindRoute, natomiast w polu Etykieta Find Best Route,
- Zahacz opcję Przechowaj relatywne nazwy ścieżek dostępu.

| Model Właściwości                                                             |
|-------------------------------------------------------------------------------|
| Ogólne Parametry Środowisko Pomoc Iteracja                                    |
| Nazwa:                                                                        |
| FindRoute                                                                     |
| Etykieta:                                                                     |
| Find Best Route                                                               |
| Opis:                                                                         |
|                                                                               |
|                                                                               |
| -                                                                             |
|                                                                               |
| Arkusz stylu:                                                                 |
|                                                                               |
| Przechowaj relatywne nazwy ścieżek dostępu (zamiast ścieżek<br>bezwzględnych) |
| 🔲 Uruchamiaj zawsze w pierwszej kolejności                                    |
|                                                                               |
| OK Anuluj Zastosuj                                                            |

Przed rozpoczęciem analiz ustaw parametry środowiskowe modelu:

- Przejdź do zakładki Środowisko,
- Rozwiń Analizy rastrowe i wybierz Rozmiar komórki oraz w Zasięgu przetwarzania wskaż Zasięg,

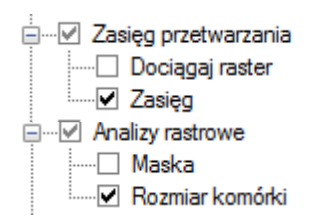

- Kliknij przycisk Wartości,
- W oknie Ustawienia Środowiska rozwiń pozycje Zasięg Przetwarzania, wybierając i wskaż warstwę elevation, z której pobrany zostanie zasięg przestrzenny,
- Rozwiń pozycje Analizy rastrowe i jako rozmiar komórki przyjmij wartość 30 metrów, jak dla rastra elevation,
- Zatwierdź zmiany klikając OK w oknie Ustawienia Środowiska, a później w oknie Właściwości,
- W oknie modelu zapisz wszystkie zmiany <a>

| Jak zestaw danych ele | vation    |               |               | ) 🖂 |
|-----------------------|-----------|---------------|---------------|-----|
| (                     |           | U góry        |               |     |
|                       |           | 231352.353397 |               |     |
| Z lewej               |           |               | Z prawej      |     |
| 47106                 | 50.082572 |               | 494700.082572 |     |
|                       |           | U dołu        |               |     |
|                       |           | 208312.353397 |               |     |
|                       |           |               |               |     |
| Dormiar komórki       |           |               |               |     |
|                       |           |               |               |     |
| Jak zestaw danych ele | vation    | ▼ 2           |               |     |
|                       |           | 30            |               |     |
|                       |           |               |               |     |
|                       |           |               |               |     |
|                       |           |               |               |     |

## b) Budowanie modelu

W tym kroku utworzona zostanie mapa kosztów dotarcia z dowolnego miejsca do nowej lokalizacji szkoły final\_site.

- Do budowanego modelu dodaj warstwę Slope\_output,
- Dodaj narzędzie *Reklasyfikuj*, ze skrzynki narzędziowej *Spatial Analyst Tools Reklasyfikacja* do modelu.

Korzystnie jest, aby trasa przebiegała po terenie płaskim, zatem reklasyfikację wykonaj w ten sposób, aby terenom o najmniejszym nachyleniu przypisać wartość 10, natomiast dla obszaru o największych spadkach 1. Reklasyfikacje wykonaj dzieląc wartości nachyleń na równe przedziały.

- Uruchom narzędzie Reklasyfikuj połączone ze zmienną Slope\_Output,
- Zaakceptuj domyślna wartość Value parametru Pole klasyfikacji,
- Kliknij przycisk *Klasyfikuj,*
- Określ parametry klasyfikacji, wybierz metodę klasyfikacji Równe przedziały i podaj liczbę klas równą 10,

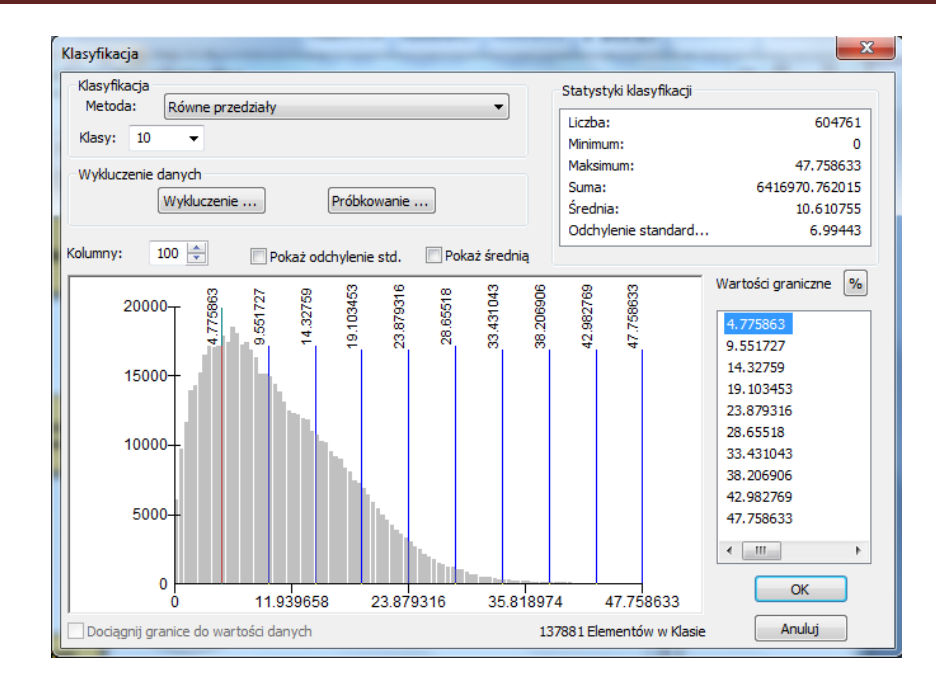

- Zatwierdź klawiszem OK,
- Wybierz przycisk Odwrotność nowych wartości, aby w założony sposób przeklasyfikować dane,
- Zmień nazwę zmiennej wyjściowej na Reclassed\_slope i zatwierdź zmiany OK,
- Uruchom model.
- c) Wagowanie i łączenie zbiorów

Do zbudowania mapy kosztów posłuży warstwa *landuse* i warstwa Reclassed\_slope - w modelu tym zbiory danych będą miały równe wagi:

Reclassed slope: 50% landuse: 50%

Do budowanego modelu dodaj narzędzie **Nakładanie priorytetowe**, ze skrzynki narzędziowej *Spatial Analyst Tools – Nakładanie* oraz warstwę *landuse*.

- Otwórz narzędzie Nakładanie priorytetowe,
- Zmień domyślną skale ocen na skalę od 1 do 10, ze skokiem 1

| Skala oceny      | Od | Do | Przez |
|------------------|----|----|-------|
| 1 do 9 przez 1 💌 | 1  | 10 | 1     |

- Potwierdź klawiszem Zastosuj.
- Dodaj Reclassed\_slope do narzędzia *Nakładania*, używając przycisku *Add raster row* przyjmując parametry jak na poniższym slajdzie i zatwierdź przyciskiem *OK*.

+

| 🔨 Dodaj warstwę nakładania priorytetowego |                          |
|-------------------------------------------|--------------------------|
| Raster wejściowy                          |                          |
| Reclassed slope                           | I 🖻 🗉                    |
| Pole wejściowe<br>Value                   |                          |
|                                           | <del>.</del>             |
|                                           | OK Anuluj Pokaż pomoc >> |

Używając Add raster row dodaj warstwę landuse, jako Pole wejściowe przyjmij LANDUSE i zatwierdź OK,

| 🔨 Dodaj warstwę nakładania priorytetowego |                          |
|-------------------------------------------|--------------------------|
| Raster wejściowy                          | _                        |
| landuse                                   | I 🖆 😑                    |
| Pole wejściowe                            |                          |
| LANDUSE                                   |                          |
|                                           | -                        |
|                                           | OK Anuluj Pokaż pomoc >> |

 Wykonaj zmianę wartości skali dla warstwy *landuse*- im przypisana wartość jest wyższa, tym wyższy koszt wybudowania drogi na tym rodzaju gruntu

| Brush/transitional—5 | ☆ landuse | 0 | LANDUSE            | r -    |
|----------------------|-----------|---|--------------------|--------|
| Water —10            |           |   | Brush/transitional | 5      |
|                      |           |   | Water              | 10     |
| Barren land—2        |           |   | Barren land        | 2      |
| Built up—9           |           |   | Built up           | 9      |
| Agriculture-1        |           |   | Agriculture        | 4      |
| Agriculture—4        |           |   | Forest             | 8      |
| Forest—8             |           |   | Wetlands           | 10     |
| Wetlands —10         |           |   | NODATA             | NODATA |

• W kolumnie %Wpływ wpisz przyjęte wartości:

|   | Raster          | % Wpływ | Pole    | Wartość skali |
|---|-----------------|---------|---------|---------------|
| ¥ | landuse         | 50      | LANDUSE |               |
| ¥ | Reclassed slope | 50      | Value   |               |

• Zaakceptuj domyślną ścieżkę Rastra wyjściowego, zmień nazwę na Cost\_surface i zatwierdź OK.

Na tym etapie model powinien wyglądać w następujący sposób:

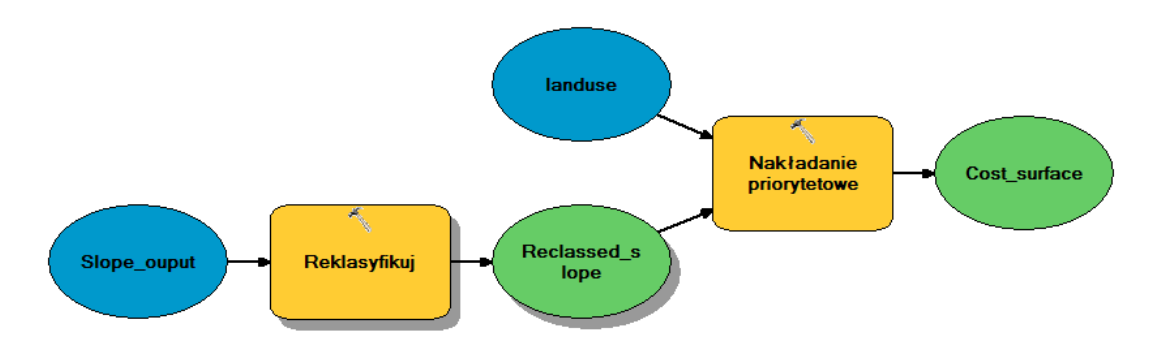

• Warstwę wynikową dodaj do wyświetlania uruchom i zapisz model. Wyniki tego etapu widzimy na poniższym slajdzie:

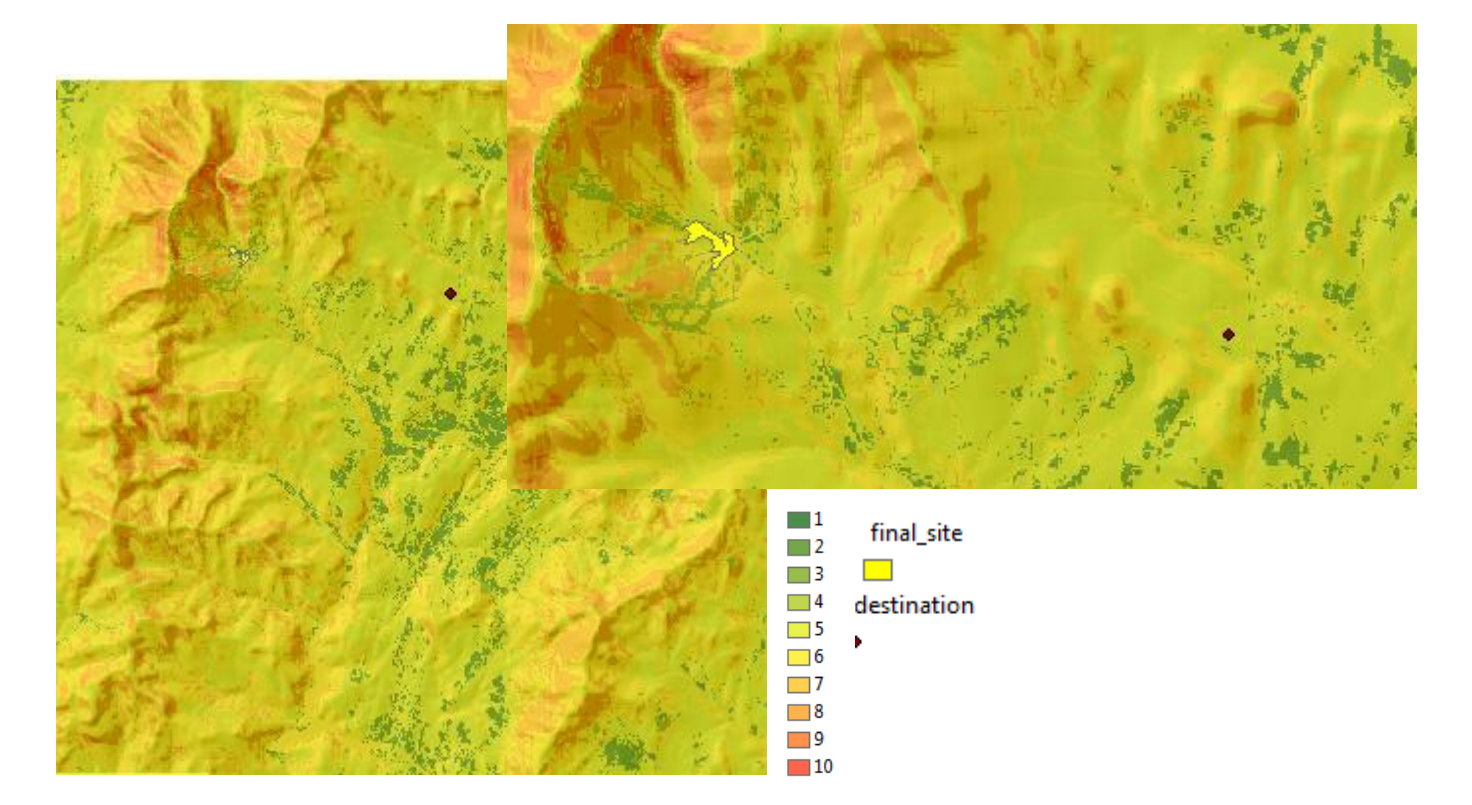

- 2. Znajdź optymalną trasę
  - Do budowanego modelu dodaj narzędzie Koszt odległości i Koszt ścieżki, ze skrzynki narzędziowej Spatial Analyst Tools – Odległość oraz warstwę final\_site i destination – warstwa od której należy wyznaczyć optymalna trasę do szkoły,
  - Otwór narzędzie koszt odległości i wprowadź jego parametry:
    - Wejściowy raster lub wejściowe źródła danych: final\_site,
    - Wejściowy raster kosztów: Cost\_surface,

- Przyjmij domyślna ścieżkę dostępu dla Wynikowego rastra odległości i zmień jego nazwę na

Output\_cost\_distance – warstwa ta będzie zawierała skumulowane koszty, - *Wynikowy raster połączeń* zwrotnych

zapisz pod nazwą Output\_cost\_backlink, zapisując go w geobazie Scratch.gdb – dla każdej komórki rastra obliczony będzie najkorzystniejszy kierunek.

- Zatwierdź zmiany klawiszem OK.
- Otwór narzędzie *Koszt ścieżki* i wprowadź jego parametry:

- Wejściowy raster lub docelowe dane wektorowe: destination,

- Zaakceptuj domyślną wartość w Pole docelowe,

 Wejściowy raster kosztów odległości: Output\_cost\_distance,

- Wejściowy raster kosztów połączeń zwrotnych: Output\_cost\_backlink,

- Zaakceptuj ścieżkę dostępu Rastra wynikowego i nadajmy nazwę Output\_route.
   Typ ścieżki: EACH\_CELL.
- Zatwierdź zmiany klawiszem **OK.**
- Dodaj do wyświetlania warstwy Output\_cost\_distance, Output\_cost\_backlink i Output\_route, po czym zapisz i uruchom model, który ma następująca postać:

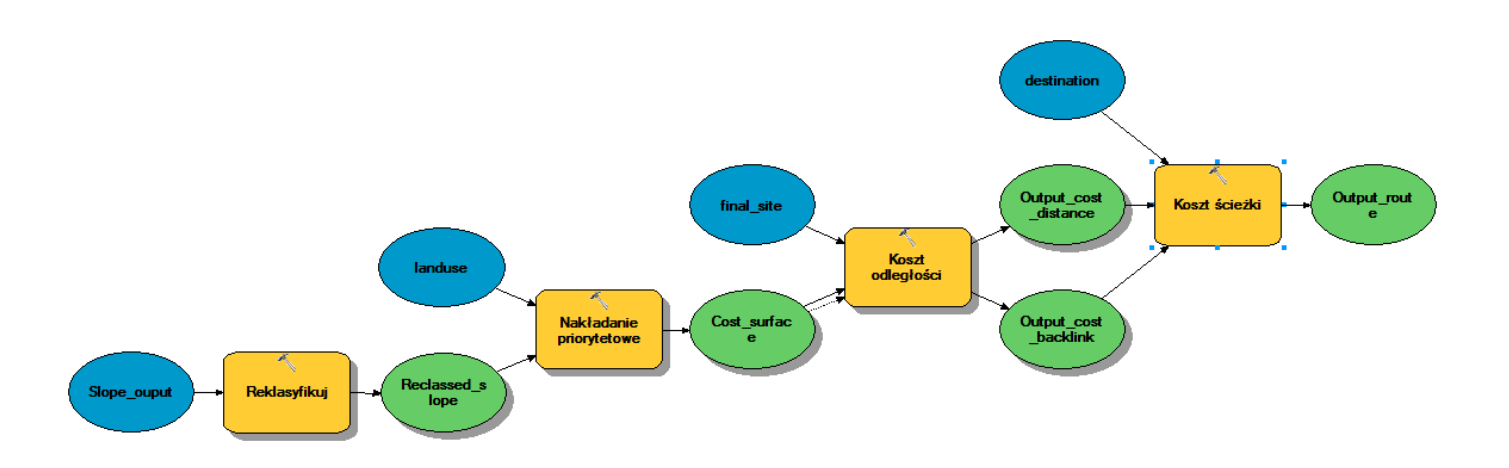

| 5 | Koszt odległości                                                                                                    |         |        | x |
|---|----------------------------------------------------------------------------------------------------|---------|--------|---|
|   | Wejściowy raster lub wektorowe dane źródłowe                                                                                                    |         |        | ^ |
|   | Final_site                                                                                                    | -       | 2      |   |
|   | Wejściowy raster kosztów                                                                                                    |         | _      |   |
|   | Cost_surface                                                                                                    | -       | 2      |   |
|   | Wynikowy raster odległości                                                                                                    |         | _      |   |
|   | C: \Users \wlasciciel \Desktop \arcgis_konspekty \Spatial Analyst \Scratch.gdb \Output_cost_distance                                                                                                    |         | 2      |   |
|   | Odległość maksymalna (opcjonalnie)                                                                                                    |         | _      |   |
|   | Wynikowy raster połączeń zwrotnych (opcjonalnie)                                                                                                    |         | _      |   |
|   | ${\tt C:} \label{eq:c:Users} we last in the set of the set of the s$ |         | 2      |   |
|   |                                                                                                    |         | _      | - |
|   | OK Anuluj Zastosuj Po                                                                                                    | okaż po | omoc > | > |
|   |                                                                                                    |         |        |   |

| 🔨 Koszt ścieżki                                                                       |            | × |
|---------------------------------------------------------------------------------------|------------|---|
| Wejściowy raster lub docelowe dane wektorowe                                          |            | * |
| destination                                                                           | J 🔁        |   |
| Pole docelowe (opcjonalnie)                                                           |            |   |
| Id                                                                                    | -          |   |
| Wejściowy raster kosztów odległości                                                   |            |   |
| Output_cost_distance                                                                  | - 🖻        |   |
| Wejściowy raster kosztów połączeń zwrotnych                                           |            |   |
| Output_cost_backlink                                                                  | J 🔁        |   |
| Raster wynikowy                                                                       | _          |   |
| C:\Users\wlasciciel\Desktop\arcgis_konspekty\Spatial Analyst\Scratch.gdb\Output_route |            |   |
| Typ ścieżki (opcjonalnie)<br>EACH_CELL                                                | •          |   |
|                                                                                       |            | Ŧ |
| OK Anuluj Zastosuj Poka                                                               | aż pomoc > | > |

 Konwertuj raster wynikowy na polilinię , korzystając z narzędzia Raster na Polilinię ze skrzynki narzędziowej Konwersja - Z rastra i zapisz pod nazwą Output\_route\_2.

![](_page_26_Figure_3.jpeg)

Po zakończeniu ćwiczenia, można zapisać całość prac lub wrócić do budowanych modeli i eksperymentować z parametrami stosowanych narzędzi.

## Podsumowanie:

Po wykonaniu zaproponowanych ćwiczeń, potrafisz budować modele, korzystać z narzędzi dostępnych w skrzynce narzędziowej, a przede wszystkim potrafisz wygenerować mapy przydatności, wyznaczyć optymalne lokalizacje dla nowych inwestycji i wyznaczyć najmniej kosztowne drogi dojazdu.